## Cargar una versión revisada

 Ingrese al sitio de la revista con su nombre de usuario y contraseña. Encontrará el artículo enviado al cual se le han solicitado correcciones.

| Mis envíos asignados |                                                                                                    | Q Buscar                                     |                                                    | Nuevo envío |   |
|----------------------|----------------------------------------------------------------------------------------------------|----------------------------------------------|----------------------------------------------------|-------------|---|
| 351                  | Jonathan Samuel Chávez-Iñiguez, Luis Aru<br>Procalcitonina como biomarcador de daño r<br>A Revisiones solicitadas. | n <b>oldo Muñoz-Nev</b><br>enal agudo en pac | <b>árez, Evelyn Fabiol</b><br>cientes con sepsis y | O Revisión  | ~ |

2. También podrá visualizar que le han sido solicitadas correcciones en el panel de "Tareas".

| Se necesita rev                                                                             | isión        |                      |  |
|---------------------------------------------------------------------------------------------|--------------|----------------------|--|
| Procalcitonina como biomarcador de daño renal agudo en pacientes con sepsis y choque séptio |              |                      |  |
| Marcar nuevo                                                                                | Marcar leído | Eliminar             |  |
|                                                                                             |              | 1 - 1 de 1 elementos |  |

 Ingrese al artículo. Encontrará una página como la siguiente, donde deberá dirigirse al panel "Revisiones". Allí debe pulsar "Subir archivo".

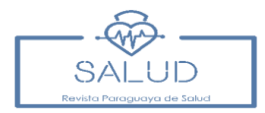

Archivos adjuntos del revisor/a

Q Buscar

| No hay archive | 5                                |                                                |
|----------------|----------------------------------|------------------------------------------------|
|                | Q Buscar                         | Subir archivo                                  |
| No hay archive | 95                               |                                                |
|                | No hay archive<br>No hay archive | No hay archivos<br>Q Buscar<br>No hay archivos |

| Revisa las discusiones |                  |                     | Añadir discusión |         |
|------------------------|------------------|---------------------|------------------|---------|
| Nombre                 | De               | Última<br>respuesta | Respuestas       | Cerrado |
|                        | No hay artículos |                     |                  |         |

5. Se desplegará el módulo para subir archivos a OJS. Cargue la versión corregida a través del botón "Subir fichero".

| Subir archivo de e                    | envío                                                        | ×             |
|---------------------------------------|--------------------------------------------------------------|---------------|
| 1. Cargar envío                       | 2. Metadatos 3. Finalizar                                    |               |
| Componente del<br>Texto del manuscrit | <b>artículo *</b><br>o completo (cuadros y figuras insertos) | +             |
| Arrastre y suelte a                   | quí el fichero para empezar a subirlo                        | Subir fichero |
| Continuar Cano                        | elar                                                         |               |

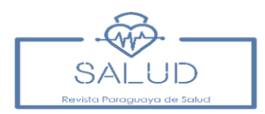

Puede seguir enviando más archivos pulsando "Enviar otro archivo" y valide con "Completar"

| Subir archivo de o | envío        |                     | × |
|--------------------|--------------|---------------------|---|
| 1. Cargar envío    | 2. Metadatos | 3. Finalizar        |   |
|                    |              | Archivo añadido     |   |
|                    |              | Enviar otro archivo |   |
| Completar Can      | celar        |                     |   |

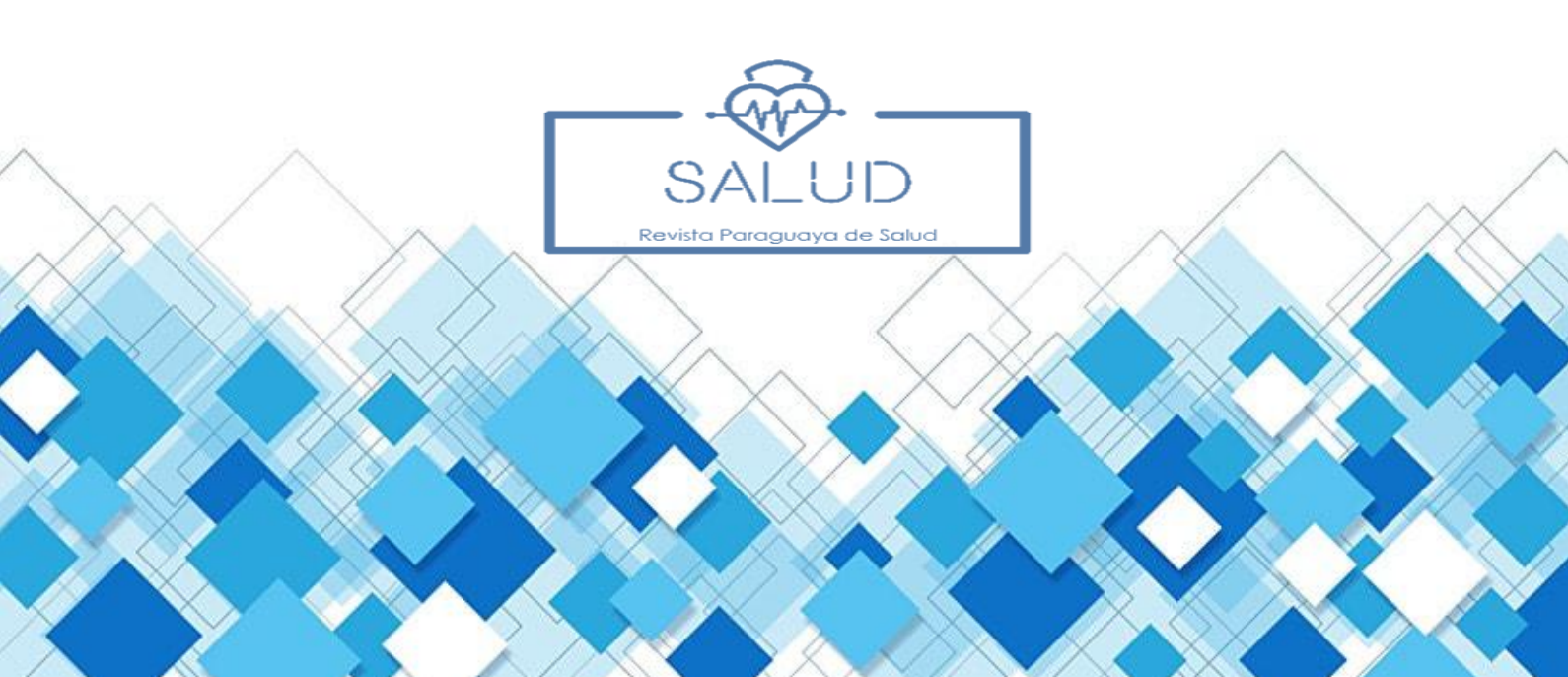